# **RIP RAP GRADATION USER GUIDE (DISTRICT)**

| Home Previous V My Pages V                                    |                                             | ).            |                                     | Actions H          | P (      | U<br>og off |
|---------------------------------------------------------------|---------------------------------------------|---------------|-------------------------------------|--------------------|----------|-------------|
| Switch Role                                                   |                                             |               |                                     |                    |          | _           |
| G Brent Slade                                                 | construction Person Overview Reference Data |               |                                     |                    |          |             |
| ADMIN                                                         | ser (Copied from MATERIALUSER)              |               |                                     |                    |          |             |
| CONSTRINSP_KS                                                 |                                             |               |                                     |                    |          |             |
| CONTRACTS_KS                                                  |                                             | ?             | ✓ Construction                      |                    |          | ?           |
| CONTRACTS_KS_NONC                                             |                                             |               | Change Order                        |                    |          | •           |
| EXTERNALBIDDER                                                |                                             |               | Contract Administration             |                    |          | -           |
|                                                               |                                             | -             | Contract Claims                     |                    |          | -           |
|                                                               |                                             |               |                                     |                    |          |             |
| EXTERNALSODPATROLL                                            |                                             |               | Contract Permits                    |                    |          |             |
|                                                               |                                             | •             | Contract Progress                   |                    |          |             |
| ✓MATERIALUSER_KS                                              |                                             | •             | Contract Specific Authorities       |                    |          | •           |
| 000                                                           |                                             |               | Contract Time                       |                    |          | •           |
| PROJMAN_KS_AREA                                               |                                             |               | Contract Vendor Assets              |                    |          | •           |
| PROJMAN_KS_BUREAU                                             |                                             | 9             | Contractor Evaluation               |                    |          | -           |
| PROJMAN_KS_CO                                                 |                                             | •             | Maatings                            |                    |          | -           |
| PROJMAN_KS_DISTRICT                                           |                                             |               | weenings                            |                    |          |             |
| PROJMAN_KS_FHWA                                               |                                             |               | Payment Estimate Accounting         |                    |          |             |
| Peceive Sample at Lab Unit                                    |                                             | -             | Payment Estimate Approval Decisions |                    |          |             |
| Receive Sample at Lab Onit                                    |                                             | _             | Payment Estimates                   |                    |          |             |
| Review Samples                                                |                                             |               |                                     |                    |          |             |
| Review Tests                                                  |                                             | •             |                                     |                    |          |             |
| ✓ Person Overview                                             |                                             |               |                                     | Sa                 | ve 🔻     | ?           |
|                                                               | Qualifications User Refer                   | ence Employee |                                     |                    |          |             |
| Q         Type search criteria or press Enter         Advance | No Filter   No Filter  No Filter            | ilter 🔹       |                                     |                    |          |             |
|                                                               |                                             |               |                                     | 0 marked for delet | ion 0 ch | hanged      |
|                                                               |                                             |               |                                     | o manea for dele   |          |             |
| Enter search criteria above to see results or Show f          | rst 10                                      |               |                                     |                    |          |             |
| ✓ Reference Data                                              |                                             |               |                                     |                    |          | ?           |

# ✓ Reference Data Administrative Offices Alternate Test Workflow

Code Tables

## Home Previous My Pages TEST ENVIRONMENT

Actions Help Log off

#### On this page: Materials Materials Worksheets Construction Person Overview Reference Data

PROJECT KDOT role for Materials User (Copied from MATERIALUSER)

| ✓ Materials                                                                                                   | ? | ✓ Construction                      | ? |
|----------------------------------------------------------------------------------------------------|---|-------------------------------------|---|
| Acceptance Actions                                                                                            |   | Change Order                        |   |
| Action Relationships                                                                                          | • | Contract Administration             | • |
| Daily Source Reports                                                                                          | • | Contract Claims                     | • |
| Find Sample                                                                                                   |   | Contract Permits                    | • |
| Mix Design                                                                                                    | • | Contract Progress                   | • |
| Product Group Sample Reviewer Assignment                                                                      |   | Contract Specific Authorities       | • |
| sample Records <click "sample="" on="" records".<="" td=""><td>•</td><td>Contract Time</td><td>•</td></click> | • | Contract Time                       | • |
| ✓ Materials Worksheets                                                                                        | 2 | Contract Vendor Assets              |   |
| Enter Table Describe                                                                                          |   | Contractor Evaluation               |   |
| Enter rest Results                                                                                            | _ | Meetings                            |   |
|                                                                                                    |   | Payment Estimate Accounting         |   |
| Receive Sample at Destination Lab                                                                             |   | Payment Estimate Approval Decisions |   |
| Receive Sample at Lab Unit                                                                                    |   | Payment Estimates                   |   |
| Review Samples                                                                                                |   |                                     |   |
| Review Tests                                                                                                  |   |                                     |   |
|                                                                                                    |   |                                     |   |

| ✓ Person Overview                            |          |                |   |           |   |              |         |
|----------------------------------------------|----------|----------------|---|-----------|---|--------------|---------|
|                                              |          | Qualifications | ; | User      |   | Reference Er | nployee |
| <b>Q</b> Type search criteria or press Enter | Advanced | No Filter      | • | No Filter | • | No Filter    | •       |

0 marked for deletion 0 changed

Enter search criteria above to see results or Show first 10

| ✓ Reference Data        | ? |
|-------------------------|---|
| Administrative Offices  | • |
| Alternate Test Workflow | ▼ |
| Code Tables             | • |

| Home   Previous   My Pages   TEST ENVIRONMENT        |                                 | Ac            | ions Help      | U<br>Log off |
|------------------------------------------------------|---------------------------------|---------------|----------------|--------------|
| Sample Record Overview                               |                                 |               |                |              |
| ✓ Sample Record Overview                             | 1. Click on the component row a | ction button. |                | - ?          |
|                                                      |                                 | Actions       |                | ×            |
| Q Type search criteria or press Enter System Default | 2. Click "Add".                 | ► Add         |                |              |
|                                                      |                                 | 0 marke       | d for deletion | 0 changed    |

Enter search criteria above to see results or Show first 10

| Home   Previous  My Pages                                    | TEST ENVIRONMENT                                                                         |                                             |                                                                                 | Actions Help Log off |  |
|--------------------------------------------------------------|------------------------------------------------------------------------------------------|---------------------------------------------|---------------------------------------------------------------------------------|----------------------|--|
| Overview                                                     |                                                                                          |                                             |                                                                                 |                      |  |
| Add Sample Record                                            |                                                                                          |                                             |                                                                                 | -                    |  |
| ✓ Add Sample Record                                          |                                                                                          |                                             | 7. Click "Save".                                                                |                      |  |
| General<br>Sample Location                                   | Sample ID *                                                                              | 2. Enter the material code for the material | sample Date 1. Enter the d                                                      | ate the material was |  |
| Addit/Onal Information<br>Sources/Facilities<br>Associations | Material Code - Name<br>Q Begin typing to search or press Enter<br>Administrative Office | Material code must exist                    | Sample Status                                                                   |                      |  |
| 8. Click "Sample Location".                                  | Q Begin typing to search or press Enter Lab Control Number                               | will be assigning the test to.              | Acceptance Method<br>Acceptance Method<br>4. Select "ACCP"                      | from the drop down.  |  |
|                                                              | Lab Reference Number                                                                     |                                             | Authorized By                                                                   |                      |  |
|                                                              | Lot/Heat Number                                                                          |                                             | Authorized Date                                                                 |                      |  |
|                                                              | Seal Number                                                                              |                                             | Revised By                                                                      |                      |  |
|                                                              | Sample Size                                                                              |                                             | Link To Related Sample ID         Q       Begin typing to search or press Enter |                      |  |
|                                                              | Sample Size Units                                                                        |                                             | Linked Related Sample ID                                                        |                      |  |
|                                                              | Represented Quantity                                                                     | er the quantity being represe               | ented by the test.                                                              |                      |  |
|                                                              | Represented Quantity Units           Q         Begin typing to search or press Enter     | 6. Enter the Units for the                  | Represented Quantity above.                                                     |                      |  |
|                                                              | ✓ Remarks                                                                                | Barr 1.0                                    |                                                                                 |                      |  |
|                                                              | iype *                                                                                   | Remark *                                    |                                                                                 |                      |  |
|                                                              | •                                                                                        |                                             |                                                                                 | Q                    |  |
|                                                              |                                                                                          |                                             |                                                                                 |                      |  |

| Home   Previous   My Pages               | TEST ENVIRONMENT                                                                                                   | Actions Help I                          |
|------------------------------------------|----------------------------------------------------------------------------------------------------|-----------------------------------------|
| Overview Find Sample Maintain Test Queue | Receive at Destination Lab Receive at Lab Unit Review Samples Review Tests                                         |                                         |
| Sample Record Summary                    | Sample Record slade20210706070822 - Successfully Saved                                                             |                                         |
| ✓ Sample Record: slade20210706070        | 822                                                                                                    | 3. Click "Save".                        |
| General                                  | Sample Record: Test(s) may not be assigned to Sample Records without a Destination Lab association on the Associat | ions tab.                               |
| Sample Location                          | Sampled From                                                                                                    | e menteniel over energie el freme       |
| Additional Information                   | 1. Enter where the                                                                                                 | e material was sampled from.            |
| Sources                                  | Sample Origin                                                                                                    | Station                                 |
| Associations                             | 9                                                                                                    |                                         |
| Tests                                    | Geographic Area 2 Select the appropriate deporta                                                                   | phic area                               |
|                                          |                                                                                                    |                                         |
|                                          | Latitude Ifrom the drop down.                                                                                      |                                         |
|                                          |                                                                                                    |                                         |
| Click "Additional Information".          | gitude                                                                                                    | Offset Direction                        |
|                                          |                                                                                                    | •                                       |
|                                          | Distance From Grade                                                                                                | Elevation                               |
|                                          |                                                                                                    |                                         |
|                                          | Distance From Grade Units                                                                                          | Comments                                |
|                                          | •                                                                                                    |                                         |
|                                          | Sampled Ledge Name                                                                                                 |                                         |
|                                          | •                                                                                                    |                                         |
|                                          | ✓ Location                                                                                                    |                                         |
|                                          | Start Coordinate X                                                                                                 | End Coordinate X                        |
|                                          |                                                                                                    |                                         |
|                                          |                                                                                                    |                                         |
|                                          | Start Coordinate Y                                                                                                 |                                         |
|                                          |                                                                                                    |                                         |
|                                          | Start Coordinate Z                                                                                                 | End Coordinate Z                        |
|                                          |                                                                                                    |                                         |
|                                          | Start Location Method                                                                                              | End Location Method                     |
|                                          |                                                                                                    | •                                       |
|                                          | Start Location Quality                                                                                             | End Location Quality                    |
|                                          |                                                                                                    | •                                       |
|                                          | Start Location Quality Unit                                                                                        | End Location Quality Unit               |
|                                          | •                                                                                                    | •                                       |
|                                          | Start Location Issue                                                                                               | End Location Issue                      |
|                                          | 0                                                                                                    | ٩                                       |
|                                          | Start Location Created By                                                                                          | End Location Created By                 |
|                                          | Q Begin typing to search or press Enter                                                                            | Q Begin typing to search or press Enter |
|                                          | Start Location Created Date                                                                                        | End Location Created Date               |
|                                          | (m)                                                                                                    | <b>m</b>                                |
|                                          | Start Location Last Updated By                                                                                     | End Location Last Updated By            |
|                                          | Q Begin typing to search or press Enter                                                                            | Q Begin typing to search or press Enter |
|                                          | Start Location Last Updated Date                                                                                   | End Location Last Updated Date          |
|                                          |                                                                                                    |                                         |
|                                          | Start Location End Active Date                                                                                     | End Location End Active Date            |
|                                          |                                                                                                    |                                         |
|                                          |                                                                                                    |                                         |
|                                          |                                                                                                    |                                         |

| Home                                                                   | ST ENVIRONMENT                                                                                                    | Actions                                                                    | <b>P</b><br>Help |
|------------------------------------------------------------------------|----------------------------------------------------------------------------------------------------|----------------------------------------------------------------------------|------------------|
| Overview Find Sample Maintain Test Queue Rece<br>Sample Record Summary | ceive at Destination Lab Receive at Lab Unit Review Samples Review Tests Save Complete                              | ×                                                                          |                  |
| ✓ Sample Record: slade20210706070822                                   |                                                                                                    | 3. Click "Save".                                                           | Save             |
| General                                                                | mple Record: Test(s) may not be assigned to Sample Records without a Destination Lab association on the Association | ns tab.                                                                    |                  |
| Sample Location Sample Additional Information Q                        | Begin typing to search or press Enter                                                                               | Created By<br>ed the material.                                             |                  |
| Sources With<br>Associations Q                                         | nessed By ID - Name<br>Begin typing to search or press Enter                                                        | Created Date<br>07/06/2021 7:08:22 AM                                      |                  |
| Contlact<br>Tests<br>ick "Sources".                                    | 2. Select who requested the test fr<br>the drop down.                                                               | Last Updated By<br>TADIslade<br>Last Updated Date<br>07/06/2021 7:11:13 AM |                  |
|                                                                        |                                                                                                    | DWR Inspector                                                              |                  |
|                                                                        | Design Type                                                                                                    | DSR Inspector                                                              |                  |
| Q                                                                      | Begin typing to search or press Enter v America                                                                     | Limited Sample Access Last Modified By                                     |                  |
| Buy I                                                                  | y USA Requirements                                                                                                  | Limited Sample Access Last Modified Date                                   |                  |
|                                                                        | •                                                                                                    | Administrative Office Modified By                                          |                  |
|                                                                        |                                                                                                    | Administrative Office Modified Date                                        |                  |

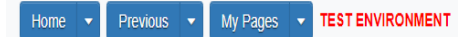

Actions Help Log off

### Overview Find Sample Maintain Test Queue Receive at Destination Lab Receive at Lab Unit Review Samples Review Tests

| Sample Record Summary           | Save Complete                                                              | ×                                                 |                                 |  |  |  |  |
|---------------------------------|----------------------------------------------------------------------------|---------------------------------------------------|---------------------------------|--|--|--|--|
| ✓ Sample Record: slade202107060 | 070822                                                                     |                                                   | Save 🔻 ?                        |  |  |  |  |
| General                         | Sample Record: Test(s) may not be assigned to Sample Records without a Des | tination Lab association on the Associations tab. |                                 |  |  |  |  |
| Sample Location                 | ✓ Primary Source/Facility                                                  |                                                   |                                 |  |  |  |  |
| Additional Information          | Select Primary Source Select Primary Facility                              |                                                   |                                 |  |  |  |  |
| Sources                         | Source ID - Source Name                                                    | Facility ID - Facility Name                       |                                 |  |  |  |  |
| Associations                    |                                                                            | -                                                 |                                 |  |  |  |  |
| Contract                        | Select Primary Source"                                                     | Facility City                                     |                                 |  |  |  |  |
| Tests                           |                                                                            |                                                   |                                 |  |  |  |  |
|                                 | Source Type                                                                | Facility Type                                     |                                 |  |  |  |  |
|                                 |                                                                            |                                                   |                                 |  |  |  |  |
|                                 | Source Location Description                                                | Facility Location Description                     |                                 |  |  |  |  |
|                                 |                                                                            |                                                   |                                 |  |  |  |  |
|                                 | SMFMI Name                                                                 |                                                   |                                 |  |  |  |  |
|                                 | Q Begin typing to search or press Enter                                    |                                                   |                                 |  |  |  |  |
|                                 | ✓ Additional Sources                                                       | ✓ Additional Sources                              |                                 |  |  |  |  |
|                                 |                                                                            |                                                   |                                 |  |  |  |  |
|                                 | Q Type search criteria or press Enter 🥒 Advanced                           |                                                   |                                 |  |  |  |  |
|                                 | Select Sources                                                             |                                                   | 0 marked for deletion 0 changed |  |  |  |  |
|                                 |                                                                            |                                                   |                                 |  |  |  |  |
|                                 | No rows found matching criteria.                                           |                                                   |                                 |  |  |  |  |
|                                 | <ul> <li>Additional Facilities</li> </ul>                                  |                                                   |                                 |  |  |  |  |

Q Type search criteria or press Enter 🥒 Advanced

| Home Select Primary Source                                                                                                    |                                                                            |                                                                       | ▼ P<br>× Log off                |
|----------------------------------------------------------------------------------------------------|----------------------------------------------------------------------------|-----------------------------------------------------------------------|---------------------------------|
| Overview       F         Sample       Image: Constraint of the second second seco | Enter Advanced<br>results or Show first 10                                 | Either enter the source for the material or click<br>"Show first 10". | 0 selected                      |
| Additional I<br>Sources                                                                                                    | Source ID - Source Name                                                    | Facility ID - Facility Name                                           | Add to Sample Record            |
| Contract<br>Tests                                                                                                    | -<br>Source City                                                           | -<br>Facility City                                                    |                                 |
|                                                                                                    | Source Type                                                                | Facility Type                                                         |                                 |
|                                                                                                    | Source Location Description                                                | Facility Location Description                                         |                                 |
|                                                                                                    | SMFMI Name Q Begin typing to search or press Enter                         |                                                                       |                                 |
|                                                                                                    | Additional Sources      Q Type search criteria or press Enter     Advanced |                                                                       |                                 |
|                                                                                                    | Select Sources                                                             |                                                                       | 0 marked for deletion 0 changed |
|                                                                                                    | Additional Facilities                                                      |                                                                       |                                 |

| Home 🔻                  | Select Primary Source                                                                   |                       |                     |                             | ▼ P<br>× Log off                 |
|-------------------------|-----------------------------------------------------------------------------------------|-----------------------|---------------------|-----------------------------|----------------------------------|
| overview F<br>Sample F  | Q harshman Advanced Showing 7 of 7                                                      | Select the source     | e for the material. |                             | - 0                              |
| General                 | Source ID - Name                                                                        | Source Type           | Source City         | Location Description        | 1 selected                       |
| Sample Loc              | 00800940 - HARSHMAN CONSTRUCTION (VANMETER QUARRY)(WABUNS                               | QL - LIMESTONE QUARRY | ESKRIDGE            | SW 1/4 S32T14SR12E          |                                  |
| Additional I<br>Sources | 00800111 - HARSHMAN CONST CO (PRINGLE QUARRY) (WOODSON CO)                              | QL - LIMESTONE QUARRY | YATES CITER         | W 1/2 S19T26SR16E           |                                  |
| Association             | 00801503 - HARSHMAN CONSTRUCTION (PAXSON QUARRY)(COFFEY CO                              | QL - LIMESTONE QUARRY | BURLINGTON          | NW 1/4 S33T21SR14E          |                                  |
| Contract                | 00801507 - HARSHMAN CONSTRUCTION (HILLTOP QU)(GREENWOOD CC                              | QL - LIMESTONE QUARRY | GRIDLEY             | NE 1/2 S07T23SR13E          |                                  |
| Tests                   | ✓ 00801512 - HARSHMAN CONSTRUCTION(WAVERLY QUARRY)(OSAGE CC                             | QL - LIMESTONE QUARRY | MELVERN             | NW 1/4 & SW 1/4 S25T18SR16E |                                  |
|                         | 00801515 - HARSHMAN CONSTRUCTION CO. (FLOYD QU)(CHAUTAUQUA                              | QL - LIMESTONE QUARRY | SEDAN               | NE 1/4 S20T34SR11E          |                                  |
|                         | 00801519 - HARSHMAN CONST (MILLER QUARRY) (ANDERSON CO)                                 | QL - LIMESTONE QUARRY | RICHMOND            | NW 1/4 S07T20SR19E          |                                  |
|                         |                                                                                         |                       |                     |                             |                                  |
|                         |                                                                                         |                       | 2. Click "Add to S  | Sample Record".             | id to Sample Record              |
|                         | <ul> <li>Q Begin typing to search or press Enter</li> <li>Additional Sources</li> </ul> |                       |                     |                             |                                  |
|                         | Q Type search criteria or press Enter                                                   | dvanced               |                     |                             | 0 marked for deletion 0 channed  |
|                         | Select Sources                                                                          |                       |                     |                             | o marked for deletion pointinged |
|                         | No rows found matching criteria.                                                        |                       |                     |                             |                                  |
|                         | ✓ Additional Facilities                                                                 |                       |                     |                             |                                  |
|                         | Q Type search criteria or press Enter                                                   | dvanced               |                     |                             |                                  |

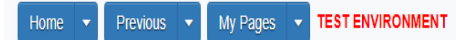

Actions Help Log off

#### Overview Find Sample Maintain Test Queue Receive at Destination Lab Receive at Lab Unit Review Samples Review Tests

| Sample Record Summary              | There are unsaved changes.                                                                  | ×                                 |                                 |
|------------------------------------|---------------------------------------------------------------------------------------------|-----------------------------------|---------------------------------|
| ✓ Sample Record: slade202107060708 | 822                                                                                         | 1. Click "Save".                  |                                 |
| General                            | Sample Record: Test(s) may not be assigned to Sample Records without a Destination Lab asso | vciation on the Associations tab. |                                 |
| Sample Location                    | ✓ Primary Source/Facility                                                                   |                                   |                                 |
| Additional Information             | Select Primary Source Select Primary Facility                                               |                                   |                                 |
| Sources                            | Source ID - Source Name                                                                     | Facility ID - Facility Name       |                                 |
| Associations                       | 00801512 - HARSHMAN CONSTRUCTION(WAVERLY QUARRY)(OSAGE CO)                                  |                                   |                                 |
| Contract                           | 2. Click "Select Primary Facility".                                                         | Facility City                     |                                 |
| Tests                              | MELVERN                                                                                     |                                   |                                 |
|                                    | Source Type                                                                                 | Facility Type                     |                                 |
|                                    | QL - LIMESTONE QUARRY                                                                       |                                   |                                 |
|                                    | Source Location Description                                                                 | Facility Location Description     |                                 |
|                                    | NW 1/4 & SW 1/4 S25T18SR16E                                                                 |                                   |                                 |
|                                    | SMFMI Name<br>Q Begin typing to search or press Enter                                       |                                   |                                 |
|                                    | ✓ Additional Sources                                                                        |                                   |                                 |
|                                    | Q Type search criteria or press Enter                                                       |                                   |                                 |
|                                    | Select Sources                                                                              |                                   | 0 marked for deletion 0 changed |
|                                    | No rows found matching criteria.                                                            |                                   |                                 |
|                                    | ✓ Additional Facilities                                                                     |                                   |                                 |
|                                    |                                                                                             |                                   |                                 |

| Home Select Primary Facility                           |                                                                                                    |                                          | ► P U                           |
|--------------------------------------------------------|----------------------------------------------------------------------------------------------------|------------------------------------------|---------------------------------|
| Overview F<br>Sample I<br>Sample General<br>Sample Loc | press Enter Advanced Either ente                                                                   | r the facility or click "Show first 10". | 0 selected                      |
| Additional I                                           |                                                                                                    |                                          | Add to Sample Record            |
| Sources                                                | Source ID - Source Name                                                                            | Facility ID - Facility Name              |                                 |
| Associations                                           | 00801512 - HARSHMAN CONSTRUCTION(WAVERLY QUARRY)(OSAGE CO)                                         | •                                        |                                 |
| Tests                                                  | Source City                                                                                        | Facility City                            |                                 |
|                                                        | MELVERN                                                                                            |                                          |                                 |
|                                                        | Source Type                                                                                        | Facility Type                            |                                 |
|                                                        | Source Location Description<br>NW 1/4 & SW 1/4 S25T18SR16E                                         | Facility Location Description            |                                 |
|                                                        | Begin typing to search or press Enter                                                              |                                          |                                 |
|                                                        | ✓ Additional Sources                                                                               |                                          |                                 |
|                                                        | Type search criteria or press Enter     Advanced  Select Sources  No rows found matching criteria. |                                          | 0 marked for deletion 0 changed |
|                                                        | ✓ Additional Facilities                                                                            |                                          |                                 |
|                                                        | Q Type search criteria or press Enter d Advanced                                                   |                                          |                                 |

| Home                                                                               | Select Primary Facility                                             |                                                                      |                                      |                                |                                                     | × 0<br>×                  | U<br>Log off |
|------------------------------------------------------------------------------------|---------------------------------------------------------------------|----------------------------------------------------------------------|--------------------------------------|--------------------------------|-----------------------------------------------------|---------------------------|--------------|
| Overview F<br>Sample F<br>Samp<br>General<br>Sample Loo<br>Additional I<br>Sources | Type search criteria or press Facility ID - Name O0801512 - KERFORD | Enter Advanced Showing 1 of 1                                        | <b>1. Select th</b><br>Facility Type | e "Facility".<br>Facility City | Location Description<br>NW 1/4 & SW 1/4 S25T18SR16E | 1 selected                | • 0          |
| Association                                                                        |                                                                     |                                                                      |                                      | 2. Click "/                    | Add to Sample Record".                              | Add to Sample Record      |              |
| Tests                                                                              |                                                                     | Source City<br>MELVERN                                               |                                      | ٢                              | aciinty City                                        |                           |              |
|                                                                                    |                                                                     | Source Type<br>QL - LIMESTONE QUARRY                                 |                                      | F                              | acility Type                                        |                           |              |
|                                                                                    |                                                                     | Source Location Description<br>NW 1/4 & SW 1/4 S25T18SR16E           |                                      | F                              | acility Location Description                        |                           |              |
|                                                                                    |                                                                     | SMFMI Name           Q         Begin typing to search or press Enter |                                      |                                |                                                     |                           |              |
|                                                                                    |                                                                     | ✓ Additional Sources                                                 |                                      |                                |                                                     |                           |              |
|                                                                                    |                                                                     | Q Type search criteria or press Enter                                | Advanced                             |                                |                                                     | 0 marked for deletion 0 c | changed      |
|                                                                                    |                                                                     | No rows found matching criteria.                                     |                                      |                                |                                                     |                           |              |
|                                                                                    |                                                                     | ✓ Additional Facilities                                              |                                      |                                |                                                     |                           |              |
|                                                                                    |                                                                     |                                                                      |                                      |                                |                                                     |                           |              |

|            | Home   Home   Home  Home | TEST ENVIRONMEN       | Π                                                                                     |                 |                                     | Actions           | <b>?</b><br>Help | U<br>Log off |
|------------|----------------------------------------------------------------------------------------------------|-----------------------|---------------------------------------------------------------------------------------|-----------------|-------------------------------------|-------------------|------------------|--------------|
| (          | Overview Find Sample Maintain Test Queue                                                                                                    | Receive at Destinatio | n Lab Receive at Lab Unit Review Samples Review Tests                                 |                 |                                     |                   |                  |              |
|            | Sample Record Summary                                                                                                    |                       | There are unsaved changes.                                                            |                 | ×                                   |                   |                  |              |
|            | ✓ Sample Record: slade202107060708                                                                                                    | 322                   |                                                                                       |                 | 1. Click "Save".                    | $\rightarrow$     | Save             | • ?          |
|            | General                                                                                                    | Sample Record: Tes    | t(s) may not be assigned to Sample Records without a Destination Lab association on t | the Associatior | is tab.                             |                   |                  |              |
|            | Sample Location                                                                                                    | ✓ Primary Sour        | ce/Facility                                                                           |                 |                                     |                   |                  |              |
|            | Additional Information                                                                                                    | Select Primary Sou    | rce Select Primary Facility                                                           |                 |                                     |                   |                  |              |
|            | Sources                                                                                                    | Source ID - Source    | Name                                                                                  |                 | Facility ID - Facility Name         |                   |                  |              |
|            | Associations                                                                                                    | 00801512 - HARSHI     | IAN CONSTRUCTION(WAVERLY QUARRY)(OSAGE CO)                                            |                 | 00801512 - KERFORD LIMESTONE (KRFD) |                   |                  |              |
|            | Contract                                                                                                    | Source City           |                                                                                       |                 | Facility City                       |                   |                  |              |
|            | Tests                                                                                                    | MELVERN               |                                                                                       |                 |                                     |                   |                  |              |
|            |                                                                                                    | Source Type           |                                                                                       |                 | Facility Type                       |                   |                  |              |
| 2. Click " | Associations".                                                                                                    | QL - LIMESTONE QI     | JARRY                                                                                 |                 |                                     |                   |                  |              |
|            |                                                                                                    | Source Location De    | scription                                                                             |                 | Facility Location Description       |                   |                  |              |
|            |                                                                                                    | NW 1/4 & SW 1/4 S2    | 5T18SR16E                                                                             |                 | NW 1/4 & SW 1/4 S25T18SR16E         |                   |                  |              |
|            |                                                                                                    | SMFMI Name            |                                                                                       |                 |                                     |                   |                  |              |
|            |                                                                                                    | Q Begin typing to     | search or press Enter                                                                 |                 |                                     |                   |                  |              |
|            |                                                                                                    | ✓ Additional So       | urces                                                                                 |                 |                                     |                   |                  |              |
|            |                                                                                                    | Q Type search crit    | eria or press Enter 🥒 Advanced                                                        |                 |                                     |                   |                  |              |
|            |                                                                                                    | Select Sources        |                                                                                       |                 |                                     | 0 marked for dele | etion 0          | changed      |
|            |                                                                                                    | No rows found match   | ing criteria.                                                                         |                 |                                     |                   |                  |              |
|            |                                                                                                    | ✓ Additional Fa       | cilities                                                                              |                 |                                     |                   |                  |              |

Q Type search criteria or press Enter 🥒 Advanced

| Home V Previous V My Pages V TEST ENVIRONMENT |                                                                                                    |                           |            |        |  |
|-----------------------------------------------|----------------------------------------------------------------------------------------------------|---------------------------|------------|--------|--|
| Overview Find Sample Maintain Test Queue      | Receive at Destination Lab Receive at Lab Unit Review Samples Review Tests                                                  |                           |            |        |  |
| Sample Record Summary                         | Save Complete X                                                                                                    |                           |            |        |  |
| ✓ Sample Record: slade20210706070             | 822                                                                                                    |                           | Save       | 7 ?    |  |
| General                                       | Sample Record: Test(s) may not be assigned to Sample Records without a Destination Lab association on the Associations tab. |                           |            |        |  |
| Sample Location                               |                                                                                                    |                           |            |        |  |
| Additional Information                        | Q     Type search criteria or press Enter       Image: Advanced                                                             |                           |            |        |  |
| Sources                                       | Click "Now"                                                                                                    | 0 added 0 marked for dele | etion 0 cl | hanged |  |
| Associations                                  |                                                                                                    |                           |            | -      |  |
| Contract                                      | No rows found matching criteria.                                                                                            |                           |            |        |  |
| Tests                                         |                                                                                                    |                           |            |        |  |

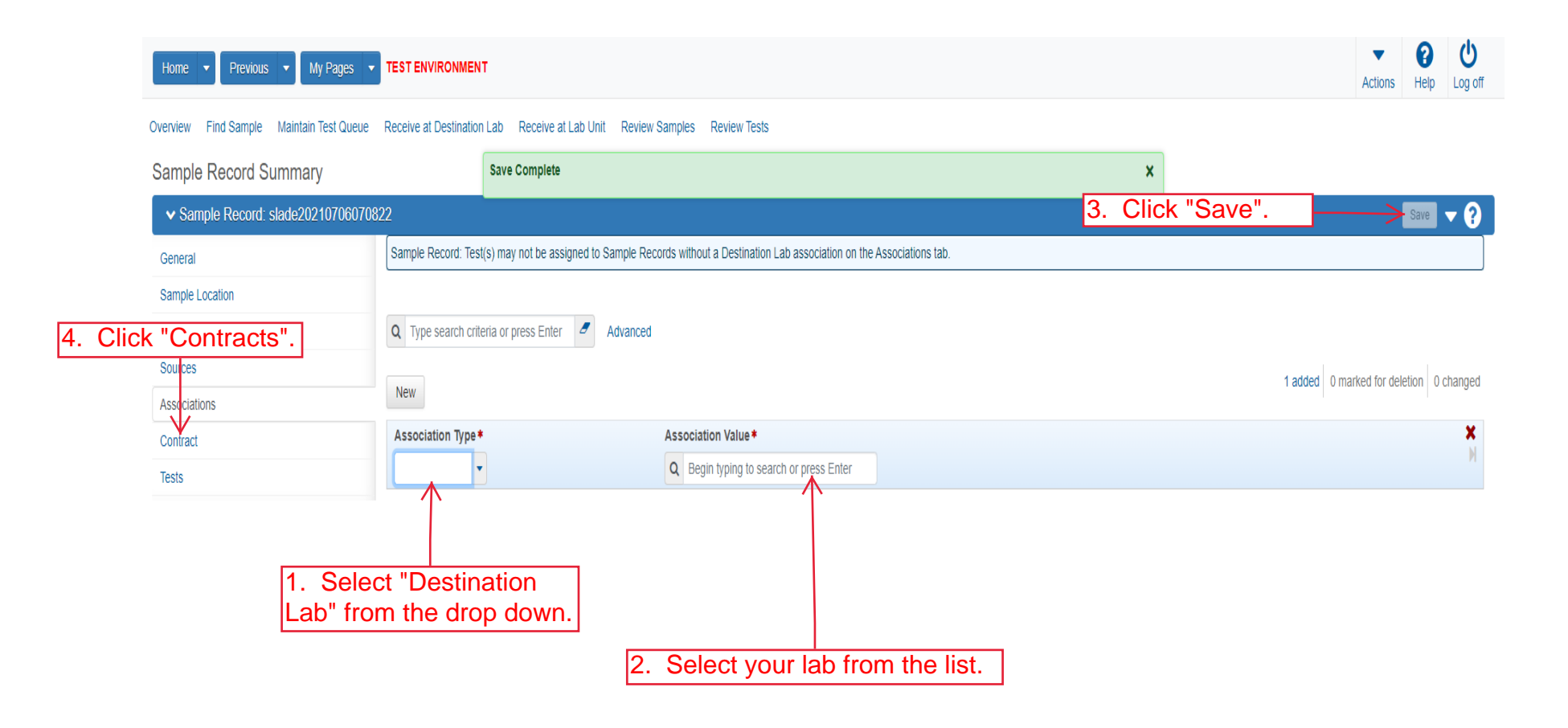

| Home   Previous   My Pages               | TEST ENVIRONMENT                                                           | Actions Help Log off            |
|------------------------------------------|----------------------------------------------------------------------------|---------------------------------|
| Overview Find Sample Maintain Test Queue | Receive at Destination Lab Receive at Lab Unit Review Samples Review Tests |                                 |
| Sample Record Summary                    | Save Complete X                                                            |                                 |
| ✓ Sample Record: slade202107060708       | 822                                                                        | Save 🔻 ?                        |
| General                                  |                                                                            |                                 |
| Sample Location                          | Q     Type search criteria or press Enter     Image: Advanced              |                                 |
| Additional Information                   | Select Contract Project Items Click "Select Contract Project Items".       | 0 marked for deletion 0 changed |
| Sources                                  |                                                                            |                                 |
| Associations                             | No rows found matching criteria.                                           |                                 |
| Contract                                 |                                                                            |                                 |
| Tests                                    |                                                                            |                                 |

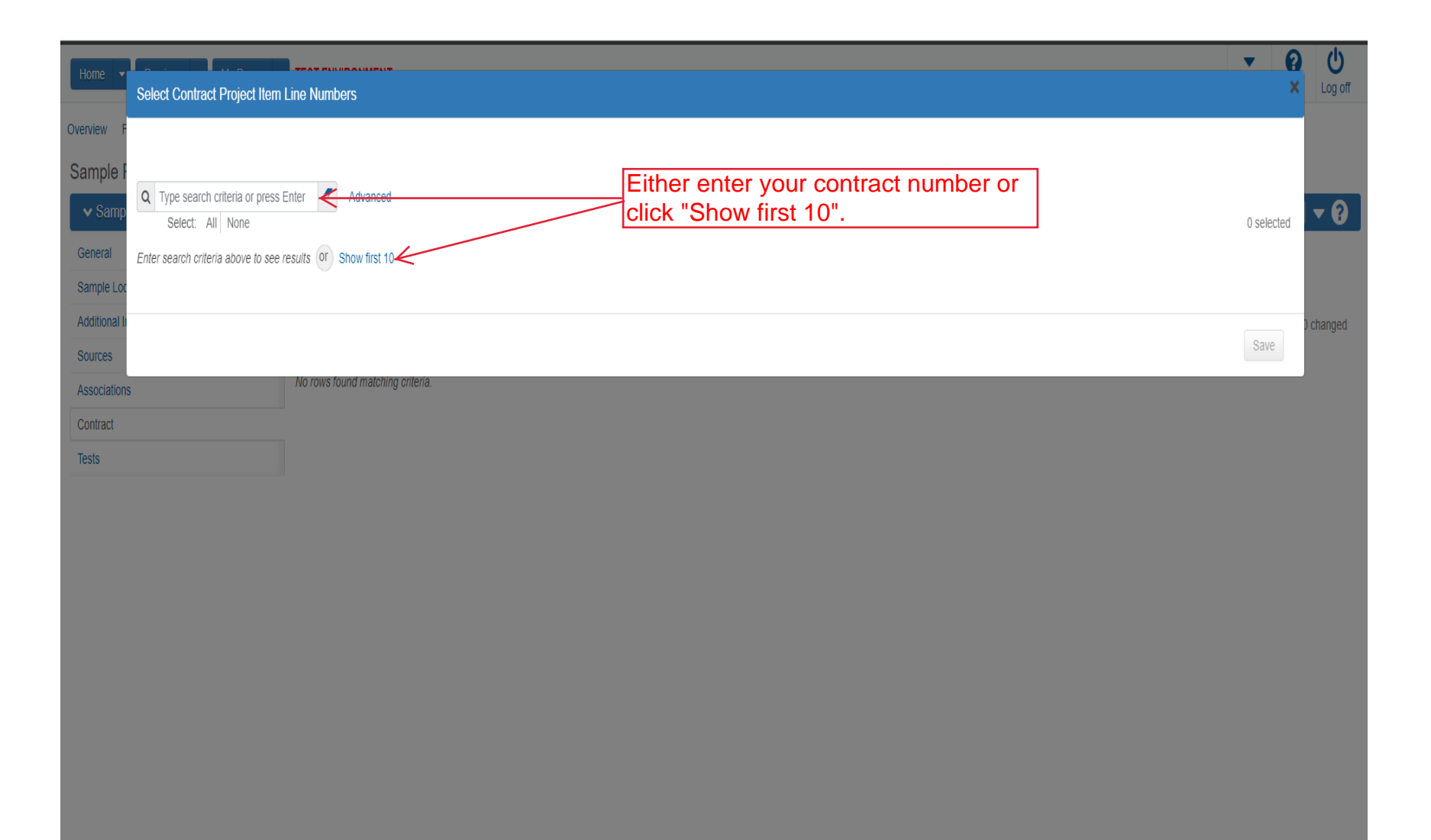

| Home 🔽                     |                                                                                   |                                    |                                   | <b>•</b>                     | <u>)</u>  |
|----------------------------|-----------------------------------------------------------------------------------|------------------------------------|-----------------------------------|------------------------------|-----------|
|                            | Select Contract Project Item Line Numbers                                         |                                    |                                   | 2                            | Log off   |
| Overview F                 |                                                                                   |                                    |                                   |                              |           |
| Sample F                   | Annual Hannah                                                                     | 1. Select your contract/line item. |                                   |                              |           |
| ✓ Samp                     | Q Type search criteria or press Enter Advanced Showing 1 of 1<br>Select: All None |                                    |                                   | 1 selected                   | - 0       |
| General                    | Contract                                                                          | Project                            | Project Item Line Nbr             | Material Set                 |           |
| Sample Loc<br>Additional I | ✓ 519022262-dew2 - GRADING, SURFACING AND BRIDGE REPAIR                           | KA 4831-01-dew2                    | 93 - SLOPE PROTECTION (AGGREGATE) | SLOPE PROTECTION (AGGREGATE) | ) channed |
| Sources                    |                                                                                   |                                    |                                   |                              | J unangea |
| Association                |                                                                                   |                                    | 2. Click "Save".                  | Save                         |           |
| Contract                   |                                                                                   |                                    |                                   |                              |           |
| Tests                      |                                                                                   |                                    |                                   |                              |           |
|                            |                                                                                   |                                    |                                   |                              |           |
|                            |                                                                                   |                                    |                                   |                              |           |
|                            |                                                                                   |                                    |                                   |                              |           |
|                            |                                                                                   |                                    |                                   |                              |           |

| Home  Previous  My Pages                                                                                                  | TEST ENVIRONMENT                                                                                                    | w Samples Review Tests                                                                                       |                                                                                             |                                                          | Actions Help Log of             |
|----------------------------------------------------------------------------------------------------|----------------------------------------------------------------------------------------------------|----------------------------------------------------------------------------------------------------|---------------------------------------------------------------------------------------------|----------------------------------------------------------|---------------------------------|
| Sample Record Summary                                                                                                    | Save successful                                                                                                    |                                                                                                    |                                                                                             | ×                                                        |                                 |
| ✓ Sample Record: slade20210706070                                                                                         | 822                                                                                                    |                                                                                                    |                                                                                             | 3. Click "Save".                                         | Save V ?                        |
| General<br>Sample Location<br>Additional Information<br>Sources<br>Associations<br>Contract<br>Tests<br>L. Click "Tests". | Q       Type search criteria or press Enter       Advance         Select Contract Project Items       1. E         V       Centract         519022262-dew2       Project         KA 4831-01-dew2       Fed St Proj Num         NHPP-A483(101) / U081-072 KA 4831-01         Work Location       Q         Begin typing to search or press Enter | d Showing 1 of 1<br>Expand the row.<br>Con<br>1<br>Item<br>070970 - SLOPE PROTECTION (A<br>Proj Ln Num<br>93 | tract Project Item Material Sets<br>GGREGATE) SLOP<br>Work Location<br>Material Unit<br>TON | ial Set Name<br>E PROTECTION (AGGREGATE)<br>Remarks<br>0 | 0 marked for deletion 0 changed |
|                                                                                                    | Represented Quantity                                                                                                    | 2. Enter the quantit                                                                                         | Satisfied Repres                                                                            | ented Quantity<br>ed to the line.                        | Q                               |

| Home 💌 Previous 💌 My Pages               | TEST ENVIRONMENT                |                                   |                                           |         | Actions                | <b>?</b><br>Help | U<br>Log off |
|------------------------------------------|---------------------------------|-----------------------------------|-------------------------------------------|---------|------------------------|------------------|--------------|
| Overview Find Sample Maintain Test Queue | Receive at Destination Lab Rec  | eive at Lab Unit Review Samples F | Review Tests                              |         |                        |                  |              |
| Sample Record Summary                    | Save Com                        | plete                             | x                                         |         |                        |                  |              |
| ✓ Sample Record: slade20210706070        | )822                            |                                   |                                           |         |                        | Save             | • ?          |
| General                                  | Material                        |                                   | Sample Type                               |         |                        |                  |              |
| Sample Location                          | AGGRIP_0.75 ton - Aggregate for | Rip Rap 3/4 ton                   | ACC - Acceptance                          |         |                        |                  |              |
| Additional Information                   |                                 |                                   |                                           |         |                        |                  |              |
| Sources                                  | Q Type search criteria or press | Enter 🥒 Advanced                  |                                           |         |                        |                  |              |
| Associations                             |                                 |                                   |                                           |         | 0 meeting differential |                  |              |
| Contract                                 | Assign Tests                    | 1                                 | . Click the action button next to "Assign | Tests". | U marked for del       | Buon U C         | nanged       |
| Tests                                    | No rows found ma                | ×                                 |                                           |         |                        |                  |              |
| 2.                                       | Click "Assign Default           | Default Tests".                   |                                           |         |                        |                  |              |

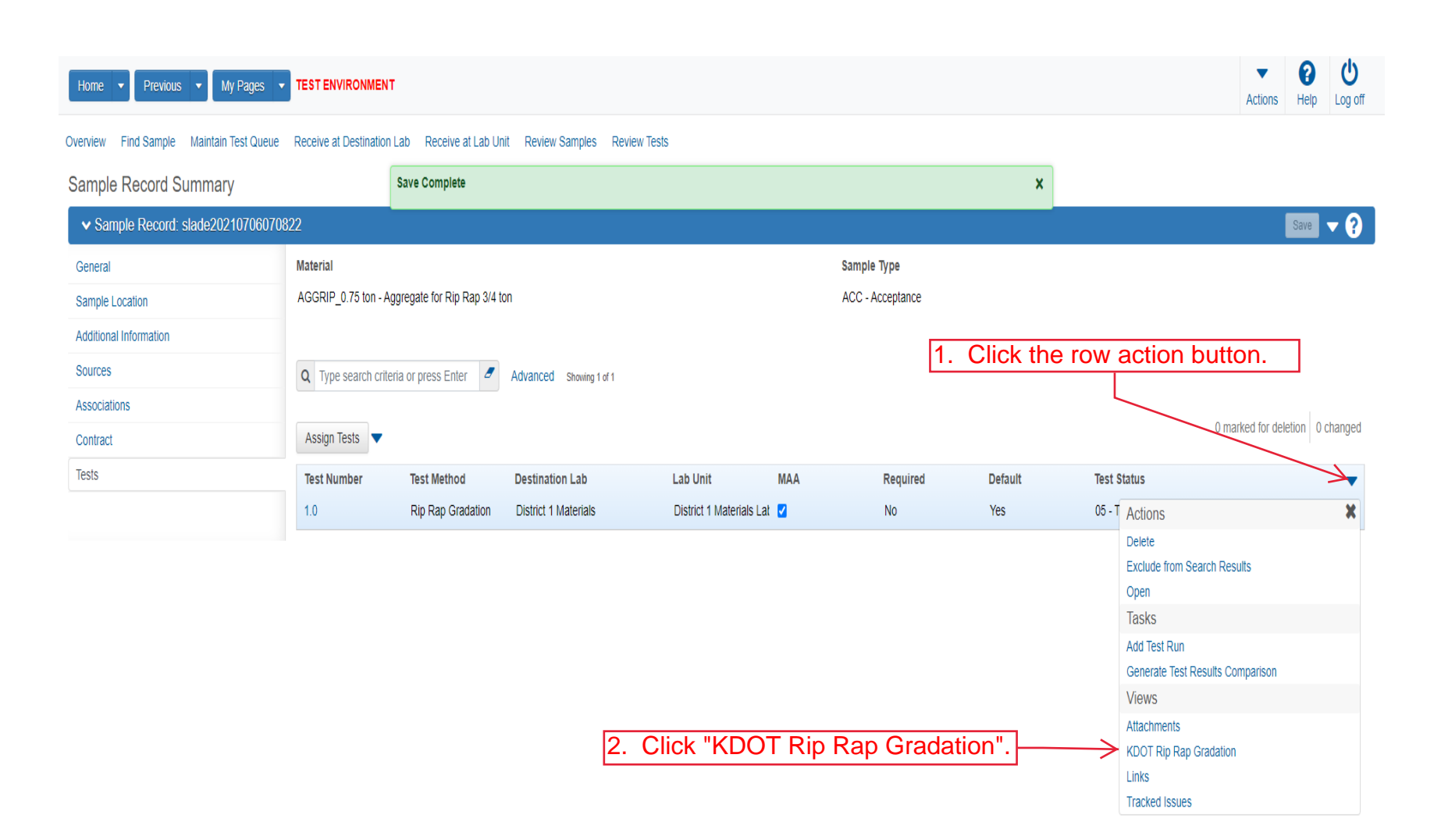

| Home  P Sample Record Tes           | My Pages     TEST ENVIRONMENT       3. Click "Sample Record Test". | Actions <b>G</b>              | り<br>g off |
|-------------------------------------|--------------------------------------------------------------------|-------------------------------|------------|
| Agency View                         | Summary Rap Gradation                                              | 2 Click "Save"                | 0          |
| Sample ID                           |                                                                    | Sample Type                   |            |
| Inspector ID                        |                                                                    | Lab Unit                      |            |
| Inspector Name                      |                                                                    | Lab Unit Description          |            |
| Mix Plant                           |                                                                    | Material Code                 |            |
| Mix Plant Descrip                   | ion                                                                | Material Code Description     |            |
| Mix Design                          |                                                                    | Quantity (Tons)               |            |
| Contract                            |                                                                    | Project                       |            |
| Line Number                         |                                                                    | Item Code                     |            |
|                                     |                                                                    | Item Code Description         |            |
| New                                 |                                                                    | 0 added 0 0 ch                | anged      |
|                                     |                                                                    |                               | <b>•</b>   |
| Stone for Rip Ra<br>Gradations (Cun | ip<br>nulative % Retained)                                         |                               |            |
| 4 7000                              |                                                                    |                               |            |
| 4 1015                              |                                                                    |                               |            |
| 3 Tons                              |                                                                    |                               |            |
| 2 Tons                              |                                                                    |                               |            |
| 1 1/2 Tons                          | $\leftarrow$                                                       |                               |            |
| 1 Ton                               | $\leftarrow$                                                       |                               |            |
| 3/4 Ton                             | $\leftarrow$                                                       |                               |            |
| 1/2 Ton                             | 4                                                                  | 1. Enter your gradation data. |            |
| 1/4 Ton                             |                                                                    |                               |            |
|                                     |                                                                    |                               |            |
| 200 LDS                             |                                                                    |                               |            |
| 200 Lbs                             |                                                                    |                               |            |
| 100 Lbs                             |                                                                    |                               |            |
| 75 Lbs                              |                                                                    |                               |            |
| 5 Lbs                               | $\mathbf{k}$                                                       |                               |            |
|                                     |                                                                    |                               |            |

| Home                                       | TEST ENVIRONMENT                      |                                |                                                            | Actions Help Log off |
|--------------------------------------------|---------------------------------------|--------------------------------|------------------------------------------------------------|----------------------|
| Enter Test Results Maintain Test Queue     | Review Samples Review Tests           | Sample Record                  |                                                            |                      |
| Sample Record Test Summa                   | iry                                   |                                |                                                            |                      |
| ✓ Sample Record ID: slade2021              | 0706070822                            |                                | 2. Click "Save".                                           | Save - ?             |
| Test Number: 1.0 Test Method - Description | on: Rip Rap Gradation - Gradation Tes | ting for Rip Rap               |                                                            |                      |
| General                                    | Test Information                      |                                |                                                            |                      |
| Testers                                    | Test Status                           |                                | Remarks                                                    |                      |
| Reference Specifications                   | 05 - Test Assigned                    |                                | 0                                                          |                      |
| Retests                                    | Priority                              |                                | Planned Test Start Date                                    |                      |
|                                            |                                       |                                | <b>m</b>                                                   |                      |
|                                            | Default Test                          |                                | Test Start Date                                            |                      |
|                                            | Yes                                   |                                | 07/06/2021                                                 |                      |
|                                            | Required Test                         |                                | Estimated Completion Date                                  |                      |
|                                            | No                                    |                                | <b>m</b>                                                   |                      |
|                                            | Due Date                              |                                | Actual Completion Date                                     |                      |
|                                            | <b></b>                               |                                |                                                            |                      |
|                                            | ✓ Sample Information                  | ı                              |                                                            |                      |
|                                            | Sample Type                           |                                | Contract ID                                                |                      |
|                                            | ACC - Acceptance                      |                                | 519022262-dew2                                             |                      |
|                                            | Lab Unit                              |                                | Source                                                     |                      |
|                                            | District 1 Materials Lab - Dis        | strict 1 Materials Lab Unit    | 00801512 - HARSHMAN CONSTRUCTION(WAVERLY QUARRY)(OSAGE CO) |                      |
|                                            | Lab Reference Number                  |                                | Sample Date                                                |                      |
|                                            |                                       | 1. Select the appropriate test |                                                            |                      |
|                                            | Test Result Value                     | result from the drop down.     | Sample Record Remarks                                      |                      |
|                                            | $\leftarrow$                          |                                | 0                                                          |                      |
|                                            |                                       | Options are PASS, PAAA, FAIL,  | Counts Toward MAA                                          |                      |
|                                            |                                       | COMP.                          | Yes                                                        |                      |
|                                            | Sample Record Por                     | marke                          |                                                            |                      |
|                                            | V Sample Record Rel                   | Bamark                         |                                                            |                      |
|                                            | туре                                  | Reliaik                        |                                                            |                      |
|                                            | Additional Test Info                  | rmation                        |                                                            |                      |
|                                            | Additional rest mio                   | inauon                         | Provide black                                              |                      |
|                                            | Retest lest                           |                                | Vee                                                        |                      |
|                                            | NU                                    |                                | 105                                                        |                      |
|                                            | Number of Retests                     |                                | Updateable                                                 |                      |
|                                            |                                       |                                | Yes                                                        |                      |
|                                            | Retest Requested                      |                                |                                                            |                      |
|                                            | No                                    |                                |                                                            |                      |
|                                            | Test Requeued                         |                                |                                                            |                      |
|                                            | No                                    |                                |                                                            |                      |
|                                            | ✓ Remarks                             |                                |                                                            |                      |
|                                            | Type *                                | Remark *                       |                                                            |                      |
|                                            |                                       |                                |                                                            |                      |
|                                            | -                                     |                                |                                                            | Q                    |
|                                            |                                       |                                |                                                            |                      |
|                                            |                                       |                                |                                                            |                      |